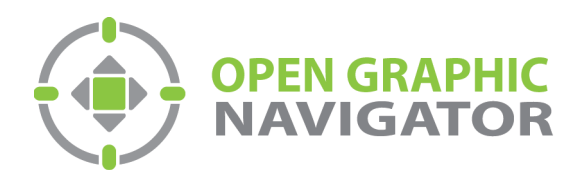

## Open Graphic Navigator Logiciel de surveillance et de contrôle des annonces

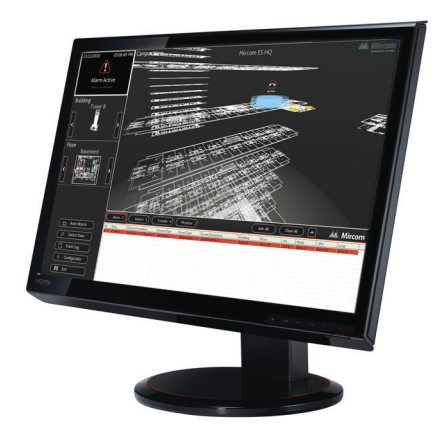

# Connexion d'OpenGN Phase Il au Secutron MR-2200 avec l'adaptateur NET232

LT-6092 Rev.0 May 2015

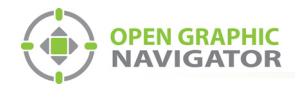

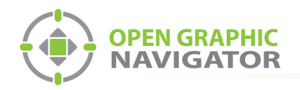

## Table des matières

| 1.0 | Avant de commencer 4                                                   |   |
|-----|------------------------------------------------------------------------|---|
| 2.0 | Connecter l'adaptateur NET232 au MR-2200 5                             |   |
| 3.0 | Configurer l'adaptateur NET2327                                        |   |
| 3.1 | Installer l'application DeviceInstaller7                               |   |
| 3.2 | Configurer l'adaptateur NET3238                                        |   |
| 4.0 | Configurer l'OpenGN 12                                                 |   |
| 4.1 | Configurer la tâche 12                                                 |   |
| 4.2 | Exporter le fichier de configuration au format .txt                    |   |
| 4.3 | Convertir le fichier de configuration du format .txt au format .xml 15 |   |
| 4.4 | Importer le fichier de configuration .xml dans l'OpenGN 16             |   |
| 5.0 | Configurer l'adaptateur XML 19                                         | ) |
| 5.1 | Configurer l'adaptateur XML en utilisant une connexion TCP/IP 19       | ) |
| 6.0 | Aide au dépannage 22                                                   |   |
| 6.1 | La destination dans l'adaptateur XML est rouge 22                      |   |
| 6.2 | Rétablissement des paramètres par défaut 22                            |   |

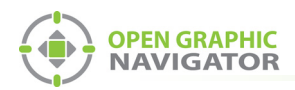

## **1.0** Avant de commencer

Ce manuel décrit comment connecter OpenGN Phase II à un Secutron MR-2200 en utilisant l'adaptateur NET232.

Le KIT OGN-NET232 contient les composants suivants :

- Adaptateur série vers Ethernet Gridconnect NET232
- CD Gridconnect
- Deux câbles RS-232, dont un modifié pour se connecter au MR-2200

Vous avez également besoin de :

- L'application Modul-R Human Interface (MHI), version 22.0f ou ultérieure
- L'application Secutron\_ConfigXML
- Clé de licence OpenGN CodeMeter

Ce manuel comporte les étapes suivantes :

- 1. Connectez l'adaptateur NET232 au MR-2200.
- 2. Configurez l'adaptateur NET232.
- 3. Configurez OpenGN.
- 4. Configurez l'adaptateur XML.

Suivez les instructions ci-dessous pour réaliser ces étapes.

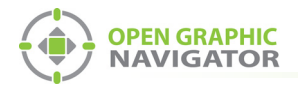

## 2.0 Connecter l'adaptateur NET232 au MR-2200

Ce chapitre explique comment connecter 4 composants :

- MR-2200
- Adaptateur NET232
- Adaptateur XML (installé avec OpenGN)
- OpenGN (sur le même ordinateur que l'adaptateur XML)

L'adaptateur NET232 communique entre le MR-2200 et l'adaptateur XML.

1. Connectez l'adaptateur NET232 série vers Ethernet au câble RS-232 modifié. Utilisez le câble RS-232 supplémentaire comme extension si nécessaire.

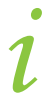

**Note:** La longueur du câble série, y compris les rallonges, ne doit pas dépasser 20 pieds.

 Connectez les trois fils du câble RS-232 modifié au port RS-232-1 du MR-2200. Voir la figure 1.

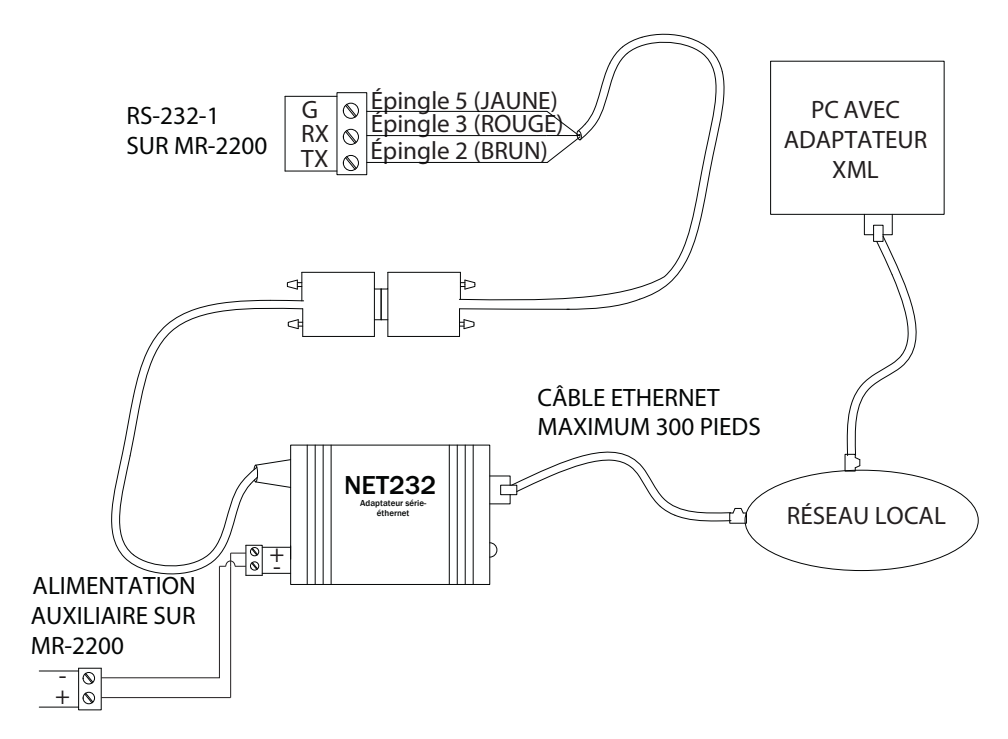

#### Figure 1 Connexion de l'adaptateur NET232 au MR-2200

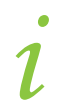

**Note:** Si les couleurs des fils ne correspondent pas à celles de la figure 1, utilisez un multimètre pour vérifier les épingles.

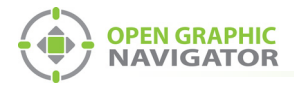

- 3. Connectez les bornes d'alimentation de l'adaptateur NET232 aux bornes d'alimentation auxiliaire du MR-2200.
- 4. Connectez un câble Ethernet de l'adaptateur NET232 au même réseau que celui auquel l'ordinateur de l'adaptateur XML est connecté.
- 5. Passez à la section 3.0 à la page 7.

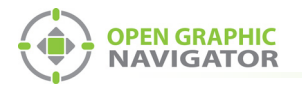

# 3.0 Configurer l'adaptateur NET232

## 3.1 Installer l'application DeviceInstaller

- 1. Insérez le CD Gridconnect dans l'ordinateur adaptateur XML.
- 2. Dans la fenêtre qui s'affiche, cliquez sur Aller à la page du logiciel.

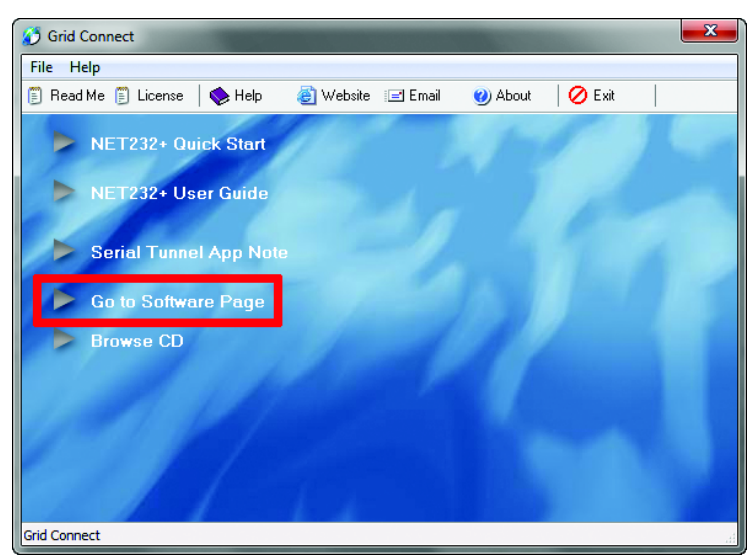

#### Figure 2 Aller à la page du logiciel

3. Cliquez sur Installateur périphérique. Suivez les instructions pour installer le logiciel DeviceInstaller.

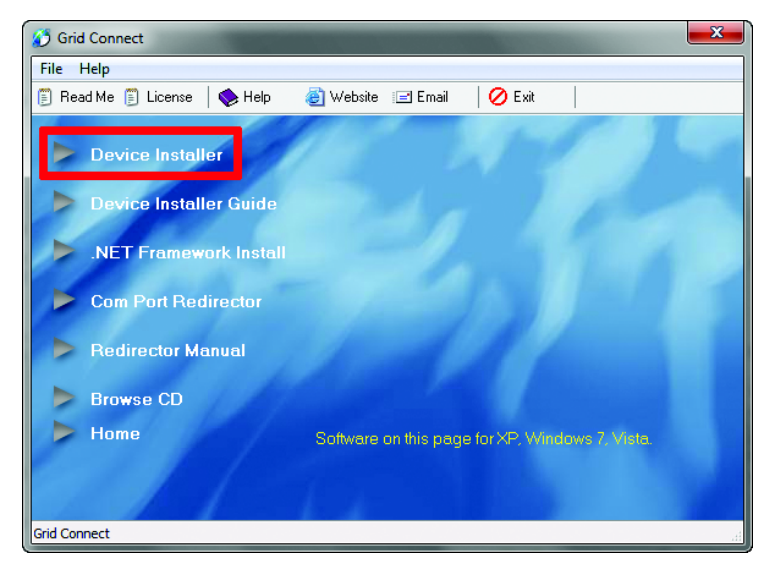

Figure 3 Installateur périphérique

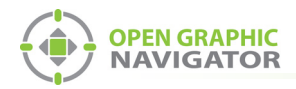

## 3.2 Configurer l'adaptateur NET323

- 1. Assurez-vous que l'ordinateur est connecté à l'adaptateur NET323 à l'aide d'un câble Ethernet.
- 2. Ouvrez le programme DeviceInstaller.
- 3. Cliquez sur le bouton Rechercher.

Le programme DeviceInstaller affiche tous les appareils Gridconnect connectés au réseau. L'adaptateur NET323 apparaît dans le panneau de droite.

4. Identifiez l'adaptateur correct à l'aide de l'adresse matérielle. L'adresse matérielle de l'adaptateur est imprimée sur celui-ci.

| 🖉 Lantronix DeviceInstaller 44.0.0  |               |           |            |            |                   |        |
|-------------------------------------|---------------|-----------|------------|------------|-------------------|--------|
| File Edit View Device Tools Help    |               |           |            |            |                   |        |
| 🔎 Search 	 🤤 Exclude 🛭 🗞 Assign IP  |               |           |            |            |                   |        |
| Lantronix Devices - 3 device(s)     | Name          | User Name | User Group | IP Address | Hardware Address  | Status |
| Local Area Connection (10.10.8.117) | 📽 xPort-03/04 | NET485    |            | 10.10.8.34 | 00-20-4A-EB-49-41 | Online |
|                                     | ##xPort-03/04 | NET485    |            | 10 10 8 35 | 00-20-4A-DR-44-35 | Online |
|                                     | ≌ xPort-03/04 | NET232    |            | 10.10.8.37 | 00-20-4A-DB-55-3B | Online |

#### Figure 4 Fenêtre de DeviceInstaller montrant l'adaptateur NET323

- 5. Double-cliquez sur l'adaptateur NET323.
- 6. Cliquez sur l'onglet **Configuration Web**.
- 7. Cliquez sur l'icône 📷 à l'extrême droite de la fenêtre de Configuration Web.

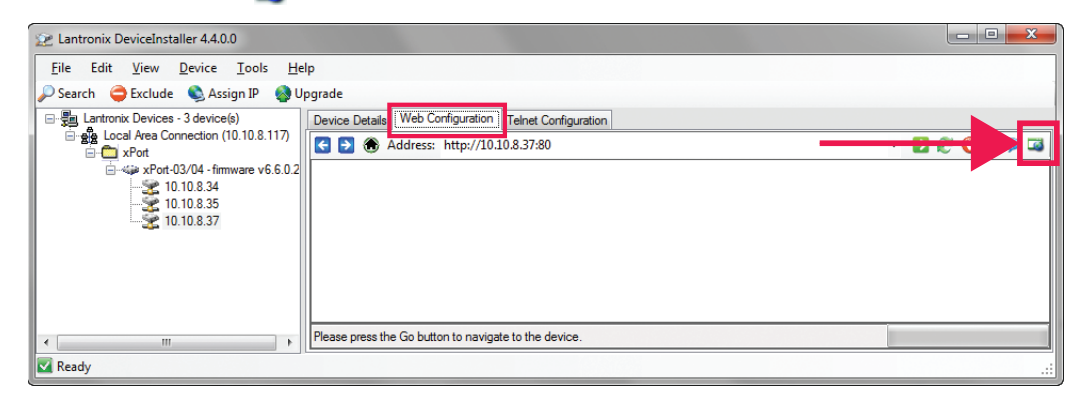

#### Figure 5 Configuration Web de DeviceInstaller

Une fenêtre de navigateur s'ouvre et montre la configuration de l'adaptateur NET323.

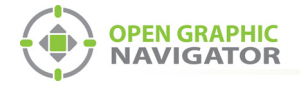

8. Cliquez sur OK dans la fenêtre Nom d'utilisateur et mot de passe.

| 9. Cliquez sur F  | <b>(eseau</b> a gaucne.                           |
|-------------------|---------------------------------------------------|
| <u>۵</u>          | Network Settings                                  |
| Network           |                                                   |
| Server            | Network Mode: Wired Only 🔻                        |
| Serial Tunnel     | IP Configuration                                  |
| Hostlist          | Obtain IP address automatically                   |
| Channel 1         | Auto Configuration Methods                        |
| Serial Settings   |                                                   |
| Connection        | BOOTE: Enable Disable                             |
| Trigger 1         | DHCP: <ul> <li>Enable</li> <li>Disable</li> </ul> |
| Trigger 7         | AutoIP:   Enable  Disable                         |
| Trigger 3         |                                                   |
| Configurable Pins | DHCP Host Name:                                   |
| Apply Settings    | Use the following IP configuration:               |
|                   |                                                   |
|                   | IP Address. 169.254.56.210                        |
| Apply Defaults    | Subnet Mask: 255.255.0.0                          |
|                   | Default Gateway: 0.0.0.0                          |
|                   | DNS Server                                        |
|                   | DNS Server. 0.0.0.0                               |
|                   |                                                   |
|                   | Ethernet Configuration                            |
|                   | Auto Negotiate                                    |
|                   | Speed:      100 Mbps      10 Mbps                 |
|                   | Duplex:                                           |
|                   |                                                   |
|                   |                                                   |
|                   | OK                                                |
|                   |                                                   |

Dá à

Figure 6 Paramètres réseau de l'adaptateur NET323

10. Sélectionnez Utiliser la configuration IP suivante et saisissez les paramètres de configuration IP pour l'adaptateur NET323. Consultez votre administrateur réseau pour obtenir de l'aide.

Note: Pour assurer une connexion constante à l'OpenGN, vous devez attribuer une adresse IP statique à l'adaptateur NET323.

- 11. Cliquez sur OK en bas de la fenêtre.
- OK
- 12. Cliquez sur Appliquer les paramètres à gauche.

Apply Settings

13. Attendez que les paramètres soient appliqués.

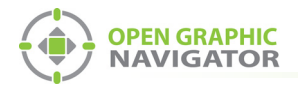

Cliquez sur Paramètres de série sur la gauche.

| ₩<br>1                                                                       | Serial Settings                                                                                                    |
|------------------------------------------------------------------------------|----------------------------------------------------------------------------------------------------|
| etwork<br>erver<br>erial Tunnel                                              | Channel 1                                                                                                    |
| Hostilist<br>Iannel 1<br>Serial Settings<br>Connection<br>nail<br>Frigger 1  | Port Settings       Flow Control:       None         Protocol:       RS232       ▼         Baud Rate:       9600       ▼       Data Bits:       8       ▼       Parity:       None       ▼                             |
| Frigger 2<br>Frigger 3<br>onfigurable Pins<br>oply Settings<br>oply Defaults | Pack Control      ✓ Enable Packing      Idle Gap Time: 52 msec ▼      Match 2 Byte Sequence: ③ Yes ● No     Match Bytes: 0x 00 0x 00     Match Bytes: 0x 00 0x 00 Send Trailing Bytes: ● None ◎ One ◎ Two              |
|                                                                              | Flush Mode     Flush Input Buffer       With Active Connect:     Yes       With Passive Connect:     Yes       Vestor     With Passive Connect:       Yes     No       At Time of Disconnect:     Yes       Yes     No |

#### Figure 7 Paramètres série de l'adaptateur NET323

15. Saisissez les informations suivantes :

| Protocole                                   | RS-323            |
|---------------------------------------------|-------------------|
| Débit en bauds                              | 9600              |
| Activer l'empaquetage                       | Cochez cette case |
| Temps d'inactivité                          | 52 msec           |
| Correspondance avec la séquence de 2 octets | Non               |
| Envoi immédiat de la trame                  | Non               |
| Envoi des octets de fin                     | Aucun             |

- 11. Cliquez sur OK en bas de la fenêtre.
- 12. Cliquez sur **Appliquer les paramètres** à gauche.

Apply Settings

OK

13. Attendez que les paramètres soient appliqués.

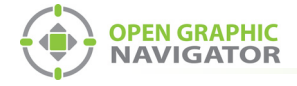

|                            | Co                                                                        | nnection Settings                         |
|----------------------------|---------------------------------------------------------------------------|-------------------------------------------|
| etwork                     |                                                                           |                                           |
| erver                      | Channel 1                                                                 |                                           |
| erial Tunnel               | Connect Protocol                                                          |                                           |
| Hostlist                   |                                                                           |                                           |
| anner 1<br>Serial Settings |                                                                           |                                           |
| Connection                 | Connect Mode                                                              |                                           |
| nail                       | Passive Connection:                                                       | Active Connection:                        |
| Trigger 1                  | Accept                                                                    |                                           |
| Trigger 2<br>Trigger 3     | Incoming: Yes                                                             | Active Connect: None                      |
| onfigurable Pins           | Password<br>Required: O Yes O No                                          | Start Character: 0x 0D (in Hex)           |
| ply Settings               | Password:                                                                 | Modem Mode: None                          |
|                            | Modem Escape Sequence<br>Pass Through: • Yes C<br>Endpoint Configuration: | No Show IP Address After RING:   Yes   No |
|                            | Local Port: 14000                                                         | Auto increment for active connect         |
|                            | Remote Port: 0                                                            | Remote Host: 0.0.0.0                      |
|                            | Common Options:                                                           |                                           |
|                            | Telnet Com Port<br>Cntrl: Disable 🔻                                       | Connect Response: None                    |
|                            | Terminal<br>Name: Ho                                                      | Use © Yes                                 |
|                            | Disconnect Mode                                                           |                                           |
|                            | On Mdm_Ctrl_In<br>Drop:  O Yes  No                                        | Hard Disconnect.                          |
|                            |                                                                           | Inactivity Timeout: 0 : 0 (mins : secs)   |
|                            | Check EOT (Ctri-D): Yes No                                                |                                           |

19. Cliquez sur **Connexion** à gauche.

| Protocole  | TCP   |
|------------|-------|
| Port local | 14000 |

- 11. Cliquez sur OK en bas de la fenêtre.
- 12. Cliquez sur **Appliquer les paramètres** à gauche.

Apply Settings

OK

13. Attendez que les paramètres soient appliqués.

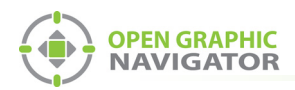

## 4.0 Configurer l'OpenGN

Pour configurer l'OpenGN, vous devez :

- 1. Configurer la tâche.
- 2. Exporter le fichier de configuration au format .txt à l'aide de l'application MHI.
- 3. Convertir le fichier de configuration du format .txt au format .xml en utilisant l'application Secutron\_ConfigXML.
- 4. Importer le fichier de configuration dans OpenGN.

Suivez les instructions ci-dessous pour réaliser ces étapes.

### 4.1 Configurer la tâche

Vous avez besoin de :

- L'application Modul-R Human Interface (MHI), version 22.0f ou ultérieure
- Connectez le MR-2200 à l'ordinateur sur lequel est installée l'application configurateur MHI.
- 2. Dans l'application ICM, ouvrez la tâche pour le panneau MR-2200.
- 3. Cliquez sur Système -> Modifier.

La fenêtre d'édition s'affiche.

|   | Editing Job 1                                    |                           |                                                    |                     |
|---|--------------------------------------------------|---------------------------|----------------------------------------------------|---------------------|
|   | Last edited: Wed Nov 2<br>Verified: No, Compress | 26 2014 11:01<br>sed: No  |                                                    | <u>E</u> xit        |
|   | Bell System                                      | Evac                      | Language                                           | <u>P</u> anels      |
| ļ | Alert<br>Subsequent Alarm                        | Steady 💽<br>Waterflow     | English 💽 🚽                                        | <u>S</u> witches    |
|   | First Stage 📃                                    | Silenceable 🗾 💌           | First 💌                                            | <u>G</u> roups      |
|   | Resound                                          |                           | Disconnects<br>Local                               | Map                 |
|   | System Message                                   | 🔽 Enforce Loca            | al LED Rules                                       | <u>V</u> erify List |
|   |                                                  | Allow Comple              | ex Releaser Definitions<br>up Association checking | Settings            |
|   |                                                  | □ <u>O</u> bserve Day     | vlight Savings Time                                | Master ID:          |
|   | System Banner                                    |                           | 2261                                               |                     |
|   | Non-Latching Mode                                | Alarm List Mode<br>Master | Common Relays                                      | •                   |

Figure 8 La fenêtre d'édition

4. Cliquez sur le bouton Panneaux.

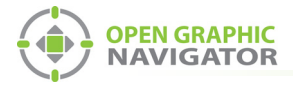

La fenêtre Panneaux s'affiche.

| Panels MR-2200 Fire Panel ID:2                         |                |
|--------------------------------------------------------|----------------|
| Panel<br>002 MB-2200 Fire Panel                        | Exit           |
|                                                        | Add Panel      |
|                                                        | Delete Panel   |
| Mode Message                                           | Input Circuits |
|                                                        | Internal Circs |
|                                                        | More Info      |
| Port 3: PC connect                                     | Change Type    |
| Uutputs:<br>1:not assigned                             | Change ID      |
| 2:not assigned                                         | Map            |
|                                                        | Verify List    |
|                                                        |                |
| Options Outputs IDs Supervised Local Ann. LED Cnt: 0 💌 |                |

#### Figure 9 La fenêtre Panneaux

- 5. Dans le menu Port 3, sélectionnez Connexion PC.
- 6. Cliquez sur **Quitter** et envoyez la tâche au panneau.

### 4.2 Exporter le fichier de configuration au format .txt

1. Dans l'application ICM, cliquez sur **Système -> Exporter**.

| System | n Help   |    |
|--------|----------|----|
| v      | ïew      | F5 |
| E      | dit      |    |
| R      | eport    |    |
| D      | ownload) |    |
| V      | erify    |    |
| E      | xport    |    |

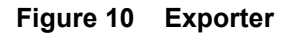

La fenêtre Exporter le système s'affiche.

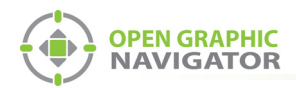

2. Sélectionnez **OpenGN**, puis cliquez sur **Exporter**.

| Export System                            | ×      |  |  |  |
|------------------------------------------|--------|--|--|--|
| Export current system to an output file: |        |  |  |  |
| Format                                   |        |  |  |  |
| Open GN 🔹                                |        |  |  |  |
| Export                                   | Cancel |  |  |  |

Figure 11 Type de fichier OpenGN

4. Cliquez sur Oui.

| MHI |                                                                              |  |
|-----|------------------------------------------------------------------------------|--|
| 2   | Export will create the file: Demo 2013 ver 2.txt.<br>Do you wish to continue |  |
|     | <u>Y</u> es <u>N</u> o                                                       |  |

Figure 12 Confirmation du fichier d'exportation

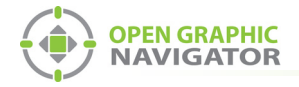

### 4.3 Convertir le fichier de configuration du format .txt au format .xml

Vous avez besoin de :

- L'application Secutron\_ConfigXML
- 1. Ouvrez l'application Secutron\_ConfigXML.

| Secutron_ConfigXML        |             |             |           |               | 2 X         |
|---------------------------|-------------|-------------|-----------|---------------|-------------|
| Secut                     | tron To O   | penGN XML   | Converter |               | V 2.1       |
| Job File Path: C:/MR2200_ | OpenGN.txt  |             |           |               | Choose File |
| Job Tag :                 | Test        |             |           |               |             |
| Job Unique Id :           | Test1       |             |           |               |             |
| Job Version :             | 1           |             |           | Con           | vert        |
| Exclude Non-Restora       | ble Objects |             |           |               |             |
|                           |             |             |           |               |             |
| Include                   | Tag         | Circuit No. | Address   | Configuration | •           |
| Netwo                     | vork Verify | 50          | 000       | Trouble       |             |
| Print                     | er Port     | 55          | 000       | Trouble       |             |
| ☑ Line                    | 1 Trouble   | 56          | 001       | Trouble       |             |
| <b>▼</b> Failu            | re to Com   | 56          | 002       | Trouble       |             |
| ☑ Line                    | 2 Trouble   | 56          | 003       | Trouble       |             |
| Failu                     | re to Com   | 56          | 004       | Trouble       | -           |

#### Figure 13 Le convertisseur Secutron vers OpenGN XML

2. Saisissez les informations suivantes.

| Chemin d'accès au fichier<br>de la tâche | Sélectionnez le fichier .txt que vous avez créé au point 4.2.                                                                                                    |  |
|------------------------------------------|----------------------------------------------------------------------------------------------------|--|
| Étiquette de la tâche                    | Une description de la tâche.                                                                                                    |  |
| ld unique de la tâche                    | Un nom pour identifier la tâche. Vous pouvez le définir vous-<br>même. Notez-le ; vous en aurez besoin plus tard.                                                                                                    |  |
| Version de la tâche                      | La version de la tâche. Vous pouvez la définir vous-même.<br>Notez-le ; vous en aurez besoin plus tard.                                                                                                    |  |
| Exclure les objets non restaurables      | Cochez cette case pour ignorer les événements provenant de<br>dispositifs d'état du système qui ne sont pas restaurables, par<br>exemple les problèmes de batterie faible. Les dispositifs d'état<br>du système restaurables peuvent également être exclus ou<br>inclus individuellement en sélectionnant les cases à cocher<br>dans la colonne Inclure. |  |

i

**Note:** Notez l'**Id unique de la tâche** et la **version de la tâche**. Vous en aurez besoin plus tard.

3. Cliquez sur le bouton **Convertir**. Enregistrez le fichier .xml en indiquant un nom et un emplacement.

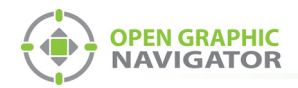

### 4.4 Importer le fichier de configuration .xml dans l'OpenGN

- 1. Transférez le fichier de tâche XML que vous venez de sauvegarder sur l'ordinateur sur lequel tourne OpenGN.
- 2. Insérez la clé de licence OpenGN CodeMeter dans l'ordinateur.
- 3. Démarrez OpenGN.

La fenêtre de connexion s'affiche.

| Login :    | Admin V                  |
|------------|--------------------------|
| Password : |                          |
|            | OK Cancel                |
| Enter 1    | your login and Password. |
|            |                          |

#### Figure 14 Fenêtre de connexion

- 4. Sélectionnez l'utilisateur dans le menu Connexion.
- 5. Saisissez le mot de passe.
- 6. Cliquez sur OK.

La fenêtre d'affichage principal de l'OpenGN apparaît.

| 03/02/2011 02:18:40 PM                                                                                                    | Mircom ES HQ        |                     |            |                   |          |       |     |      |        | DE   | MO                       |
|----------------------------------------------------------------------------------------------------|---------------------|---------------------|------------|-------------------|----------|-------|-----|------|--------|------|--------------------------|
| Disconnected<br>Please ensure that the panels are connected.                                                                                                    |                     |                     |            |                   |          |       |     |      |        |      |                          |
| Cluk Here for more Details Building Office                                                                                                    | -                   |                     |            |                   |          |       |     |      |        |      |                          |
| Floor 1                                                                                                    | Ţ                   |                     |            |                   |          |       |     |      |        |      |                          |
|                                                                                                    |                     |                     |            |                   |          |       |     |      |        |      |                          |
| OPEN GRAPHIC<br>NAVIGATOR                                                                                                    |                     |                     | <u> </u>   |                   |          |       |     |      |        | 4    |                          |
| Event Simulator                                                                                                    | ID Time Device Desc | ription Device Type | Event Type | Event Description | Building | Floor | Job | Node | CPU [I | .00p | COM <sup>®</sup><br>Addr |
| Image: Construction         Image: Construction         Image: Construction |                     |                     |            |                   |          |       |     |      |        |      |                          |
| Evit About Config.                                                                                                    |                     |                     |            |                   |          |       |     |      |        |      |                          |

#### Figure 15 Fenêtre d'affichage principale de l'OpenGN

7. Cliquez sur le bouton **Configuration** dans la fenêtre d'affichage principale. Cliquez sur Oui pour confirmer que vous voulez entrer dans la section de configuration.

La fenêtre de configuration s'affiche.

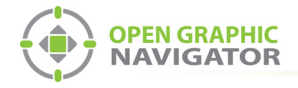

Cliquez sur le bouton **Paramètres** dans le coin inférieur droit de la fenêtre de configuration.
 La fenêtre Paramètres du programme principal s'affiche.

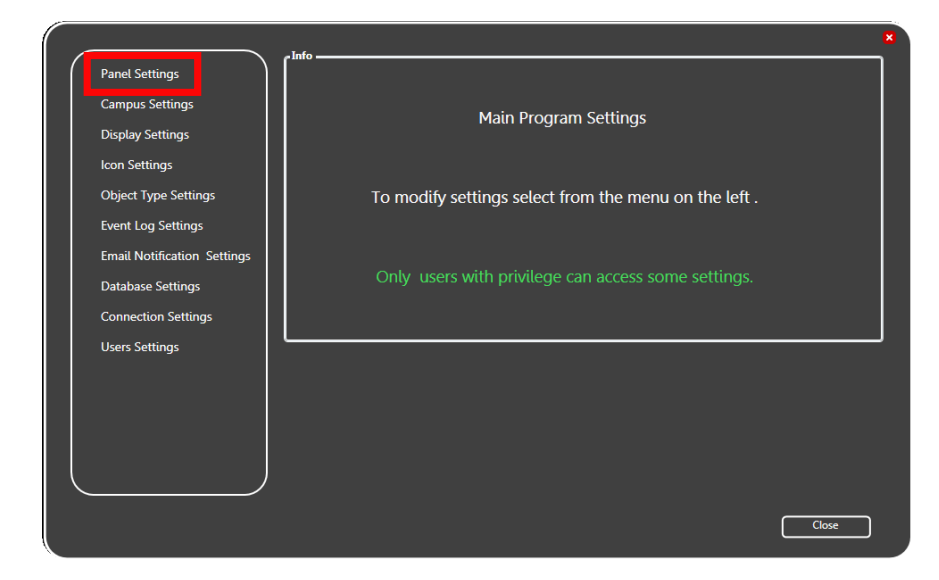

#### Figure 16 Réglages du programme principal

9. Cliquez sur l'onglet **Paramètres** du panneau.

La fenêtre Paramètres du panneau s'affiche.

|                             | Panal                 |                                  |            |
|-----------------------------|-----------------------|----------------------------------|------------|
| Panel Settings              | Select Panel:         | Hebrew demo dec                  | Delete     |
| Campus Settings             |                       |                                  | <br>       |
| Display Settings            | Panel Details         |                                  |            |
| Icon Settings               | Panel Guid:           | 9dd09897902444edbf6d2d26a7195c1a |            |
|                             | Version Guid:         | dd5ddcd8794b4219afe329ce155b67c9 |            |
| Object Type Settings        | Manufacturer:         | MGC                              |            |
| Event Log Settings          | Description:          | Network-based Addressable FACP   |            |
|                             | Model:                | FX-2000N                         |            |
| Email Notification Settings | Panel URL:            | http://www.mircomgroup.com       |            |
| Database Settings           | Job Type:             | Control                          |            |
| Connection Settings         | Panel Configuration - |                                  |            |
| Users Cattings              | Import XML:           |                                  |            |
| Users settings              |                       |                                  | Browse     |
|                             |                       | efault icons                     |            |
|                             |                       |                                  | Import XML |
|                             |                       |                                  |            |
|                             |                       |                                  |            |
|                             |                       |                                  |            |
|                             |                       |                                  |            |
|                             |                       |                                  | Close      |

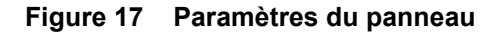

10. Cliquez sur **Parcourir** dans la section Configuration du panneau, puis accédez au fichier de tâche.

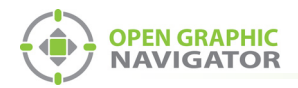

11. Sélectionnez **Auto-associer les icônes par défaut** si vous souhaitez associer les icônes des objets aux images d'icônes système existantes.

i

**Note:** Si vous importez une nouvelle version d'un fichier de tâche précédemment importé, décochez la case **Auto-associer les icônes par défaut**. Dans le cas contraire, tous les paramètres personnalisés que vous avez définis pour les icônes seront effacés.

- 12. Cliquez sur Importer XML.
- 13. Cliquez sur **Oui**.

| The Job detected already exists in the database, and is associated with the same number of fire objects. |
|----------------------------------------------------------------------------------------------------|
| Yes No                                                                                                   |

#### Figure 18 Mise à jour de la boîte de confirmation de la tâche

Un message indiquant que l'importation a réussi s'affiche.

a. Cliquez sur Fermer.

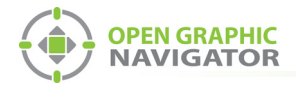

# **5.0** Configurer l'adaptateur XML

L'adaptateur XML assure la communication entre le MR-2200 et l'OpenGN.

## 5.1 Configurer l'adaptateur XML en utilisant une connexion TCP/IP

1. Ouvrez l'adaptateur XML.

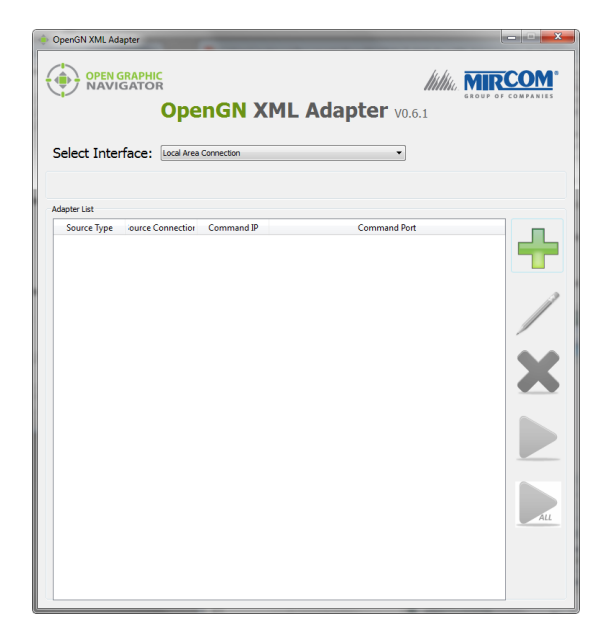

#### Figure 19 Adaptateur XML

2. Cliquez sur le bouton +. 🕂

La fenêtre Configuration de l'adaptateur s'affiche.

| Source                                                                                                    |                                                                                                    |
|----------------------------------------------------------------------------------------------------|----------------------------------------------------------------------------------------------------|
| Type:                                                                                                    | Connection String:                                                                                        |
| Secutron Ethernet                                                                                                    | 192.168.0.1:14000:JobIDHere:Job_Version                                                                   |
| Destination           Destination IP         Destination Port         itore And            III         III         III | Add/Edit Destination Destination IP: 127.001_ Destination Port: 1209_ Store And Forward Events: OK Cancel |
| Command Connection                                                                                                    | Incoming Command IP: Port:                                                                                |
|                                                                                                    | 127.001 1309_                                                                                             |
| Optional Configuration<br>Auto Start Adapter When XML Adapter starts.                                                  |                                                                                                    |
| Command Button<br>Start Clear                                                                                          | Save                                                                                                    |

Figure 20 Fenêtre de configuration de l'adaptateur

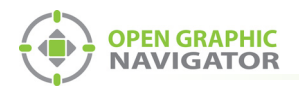

3. Saisissez les informations suivantes.

| Type<br>Connexion<br>Chaîne                                         |                                 | Secutron Ethernet<br>La chaîne de connexion se compose de 4 éléments d'information<br>séparés par des deux points :                                                                                                  |  |  |  |
|---------------------------------------------------------------------|---------------------------------|----------------------------------------------------------------------------------------------------|--|--|--|
|                                                                     |                                 | <ul> <li>L'adresse IP de l'adaptateur NET323 : vous l'avez attribuée dans<br/>la section 3.2 à la page 8.</li> </ul>                                                                                                 |  |  |  |
|                                                                     |                                 | • Le port : <b>14000</b>                                                                                                    |  |  |  |
|                                                                     |                                 | <ul> <li>Id unique de la tâche : l'Id unique de la tâche que vous avez<br/>créé à la section 4.3 à la page 15.</li> </ul>                                                                                            |  |  |  |
|                                                                     |                                 | <ul> <li>Version de la tâche : la version de la tâche que vous avez<br/>créée à la section 4.3 à la page 15.</li> </ul>                                                                                              |  |  |  |
|                                                                     |                                 | Par exemple, si l'adresse IP est <b>10.10.8.37</b> , l'identifiant unique<br>de la tâche est Job1 et la version de la tâche est <b>1</b> , tapez                                                                     |  |  |  |
|                                                                     |                                 | 10.10.8.37:14000:Job1:1                                                                                                    |  |  |  |
|                                                                     | 4. Cliquez sur le b suivantes : | outon vert 🕂 à côté de Destination, puis fournissez les informations                                                                                                    |  |  |  |
| I                                                                   | P de destination                | L'adresse IP de l'ordinateur OpenGN. Si l'adaptateur XML et l'OpenGN sont sur le même ordinateur, utilisez 127.0.0.1.                                                                                                |  |  |  |
| Port de destination<br>Événements de<br>stockage et de<br>transfert |                                 | 1209                                                                                                    |  |  |  |
|                                                                     |                                 | Si cette case est cochée, l'adaptateur XML stockera les événements<br>s'il ne peut pas se connecter à l'OpenGN. La prochaine fois qu'il se<br>connectera à l'OpenGN, il enverra tous les événements qu'il a stockés. |  |  |  |

| Destination    |                  | Add/Edit Destinatio | n        |                   |           |  |
|----------------|------------------|---------------------|----------|-------------------|-----------|--|
| Destination IP | Destination Port | itore And Forward   | <b>_</b> |                   |           |  |
|                |                  |                     |          | Destination IP:   | 127.001   |  |
|                |                  |                     | /        | Destination Port: | 1209_     |  |
|                |                  |                     | ×        | Store And Forward | Events:   |  |
| •              | III              | Þ                   |          |                   | OK Cancel |  |

#### Figure 21 Destination

5. Sous Connexion de commande, fournissez les informations suivantes :

| Commande<br>entrante IP | L'adresse IP de l'ordinateur sur lequel se trouve l'adaptateur XML.  |
|-------------------------|----------------------------------------------------------------------|
| Port                    | 1309. Il doit s'agir d'un port différent de celui indiqué ci-dessus. |

| Command Connection | Incoming Command IP: | Port: |
|--------------------|----------------------|-------|
|                    | 127.001_             | 1309_ |

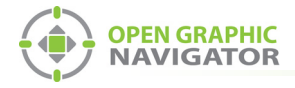

#### Figure 22 Connexion de commande

- 6. Cliquez sur **Démarrer l'adaptateur au démarrage de l'adaptateur XML** si vous voulez que l'adaptateur XML se connecte automatiquement avec ces paramètres lorsqu'il démarre.
- 7. Cliquez sur Enregistrer.
- 8. Cliquez sur Démarrer.

Lorsque l'OpenGN est connecté, l'icône à côté de **Chaîne de connexion** passe du rouge au vert, et la destination devient verte.

| Source                                                                                                    |                                                               |                                                          |  |  |  |
|----------------------------------------------------------------------------------------------------|---------------------------------------------------------------|----------------------------------------------------------|--|--|--|
| Type:                                                                                                    | Connection String:                                            |                                                          |  |  |  |
| Secutron Ethernet 🔹                                                                                          | 10.10.8.189:14000:MR21005Modu                                 | les:03                                                   |  |  |  |
| Destination  Destination IP Destination Port itore A  1 127.0.0.1  1209  No  4 III  Command Connection  Vert | Add/Edit Destination IP:<br>Destination Por<br>Store And Forw | ation  127.0.0.1  Vert  t: 1209  vard Events:  OK Cancel |  |  |  |
|                                                                                                    | Incoming Command IP:                                          | Port:                                                    |  |  |  |
|                                                                                                    | 127.0.0.1                                                     | 1309                                                     |  |  |  |
| Optional Configuration<br>Auto Start Adapter When XML Adapter starts,                                        |                                                               |                                                          |  |  |  |
| Command Button                                                                                               |                                                               |                                                          |  |  |  |
| Stop Clear                                                                                                   |                                                               | Save Close                                               |  |  |  |

#### Figure 23 L'adaptateur XML montrant une connexion

9. Démarrez OpenGN.

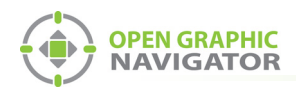

# 6.0 Aide au dépannage

## 6.1 La destination dans l'adaptateur XML est rouge

Si l'icône à côté de Chaîne de connexion est verte et que la Destination est rouge, cela signifie qu'il y a un problème de câblage.

| Source                                      |                                     |  |  |  |  |  |
|---------------------------------------------|-------------------------------------|--|--|--|--|--|
| Type:                                       | Connection String:                  |  |  |  |  |  |
| Secutron Ethernet                           | 10.10.8.189:14000:MR21005Modules:03 |  |  |  |  |  |
|                                             |                                     |  |  |  |  |  |
| Destination                                 | T .                                 |  |  |  |  |  |
| Destination IP Destination Port Store A     | Add/Edit Destination                |  |  |  |  |  |
| 1 127.0.0.1 1209 No                         | Destination IP: Vert                |  |  |  |  |  |
|                                             | Destination Port:                   |  |  |  |  |  |
| T T                                         | Store And Forward Events:           |  |  |  |  |  |
| <                                           | OK Cancel                           |  |  |  |  |  |
| Red                                         |                                     |  |  |  |  |  |
| Command Connection                          | Incoming Command IP: Port:          |  |  |  |  |  |
|                                             | 127.0,0,1 1309_                     |  |  |  |  |  |
| Optional Configuration                      |                                     |  |  |  |  |  |
| Auto Start Adapter When XML Adapter starts. |                                     |  |  |  |  |  |
| Command Button                              |                                     |  |  |  |  |  |
| Stop Clear                                  | Save Close                          |  |  |  |  |  |

#### Figure 24 L'adaptateur XML présente un problème de câblage

Voir la figure 1 à la page 5 pour le câblage correct.

Utilisez une sonde de multimètre pour vous assurer que vous connectez les bonnes épingles.

### 6.2 Rétablissement des paramètres par défaut

Si vous rencontrez des problèmes, il est souvent utile de restaurer les paramètres par défaut de l'adaptateur NET323 et de le configurer à nouveau.

**Note:** Le rétablissement des paramètres par défaut ne modifie pas l'adresse IP, le masque de sous-réseau et la passerelle par défaut.

1

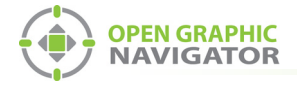

1. Ouvrez le programme DeviceInstaller.

#### 2. Cliquez sur le bouton Rechercher.

Le programme DeviceInstaller affiche tous les appareils Gridconnect connectés au réseau. L'adaptateur NET323 apparaît dans le panneau de droite.

| 2 Lantronix DeviceInstaller 4.4.0.0  |                |           |            |            |                   | • X    |
|--------------------------------------|----------------|-----------|------------|------------|-------------------|--------|
| File Edit View Device Tools H        | elp            |           |            |            |                   |        |
| 🔎 Search \ominus Exclude 🔇 Assign IP |                |           |            |            |                   |        |
| Loral Area Connection (10.10.8.117)  | Name           | User Name | User Group | IP Address | Hardware Address  | Status |
|                                      | ** xPort-03/04 | NET485    |            | 10.10.8.34 | 00-20-4A-EB-49-41 | Online |
|                                      | Server 103/04  | NET232    |            | 10.10.8.37 | 00-20-4A-DB-55-3B | Online |
|                                      |                |           |            |            |                   |        |

#### Figure 25 Fenêtre de DeviceInstaller montrant l'adaptateur NET323

- 3. Double-cliquez sur l'adaptateur NET323.
- 4. Cliquez sur l'onglet Configuration Web.
- 5. Cliquez sur l'icône 📷 à l'extrême droite de la fenêtre de configuration Web.

| 22 Lantronix DeviceInstaller 4.4.0.0                                         |                                                       | - 0 <b>X</b> |
|------------------------------------------------------------------------------|-------------------------------------------------------|--------------|
| <u>File Edit View Device Tools H</u> e                                       | lelp                                                  |              |
| 🔎 Search 	 🖨 Exclude 🔍 Assign IP 🚳 U                                         | Upgrade                                               |              |
| Lantronix Devices - 3 device(s)                                              | Device Details Web Configuration Telnet Configuration |              |
| Encel Area Connection (10.10.8.117)                                          | C D Address: http://10.10.8.37:80                     |              |
| E 428 xPor-03/04 - fimware v6.6.0.2<br>10.108.34<br>≥ 10.108.35<br>10.108.37 |                                                       |              |
| ۰ III ا                                                                      | Please press the Go button to navigate to the device. |              |
| Ready                                                                        |                                                       | :            |

#### Figure 26 Configuration Web de DeviceInstaller

Une fenêtre de navigateur s'ouvre et montre la configuration de l'adaptateur NET323.

- 6. Cliquez sur **OK** dans la fenêtre Nom d'utilisateur et mot de passe.
- 7. Dans la fenêtre de configuration NET323, cliquez sur le bouton Appliquer les valeurs par défaut. Apply Defaults
- 8. Attendez que l'adaptateur NET323 redémarre.

**Note:** Le rétablissement des paramètres par défaut ne modifie pas l'adresse IP, le masque de sous-réseau et la passerelle par défaut.

9. Suivez les instructions de la section 3.2 à la page 8 pour configurer l'adaptateur.